# PowerOlap User Guide

# Table of Contents

| ACCESSING THE REPORTS          | 3  |
|--------------------------------|----|
| OLAP BOARD BOOK                | 6  |
| OLAP BOARD BOOK - (CONT.)      | 7  |
| MAKE ADJUSTMENTS               | 8  |
| GL MAIN ACCOUNT REPORT         | 9  |
| GL MAIN ACCOUNT REPORT (CONT.) | 10 |
| GL MAIN ACCOUNT REPORT (CONT.) | 11 |
| MODIFY REPORTS                 | 12 |
| MODIFY REPORTS (CONT.)         | 13 |

#### Accessing the Reports

- 1. Open Microsoft Excel
- 2. From the menu, choose File/Open.
- 3. Browse to the <u>\\dynshare\OLAP Financial Reports\IPM Reports</u> location on the server.

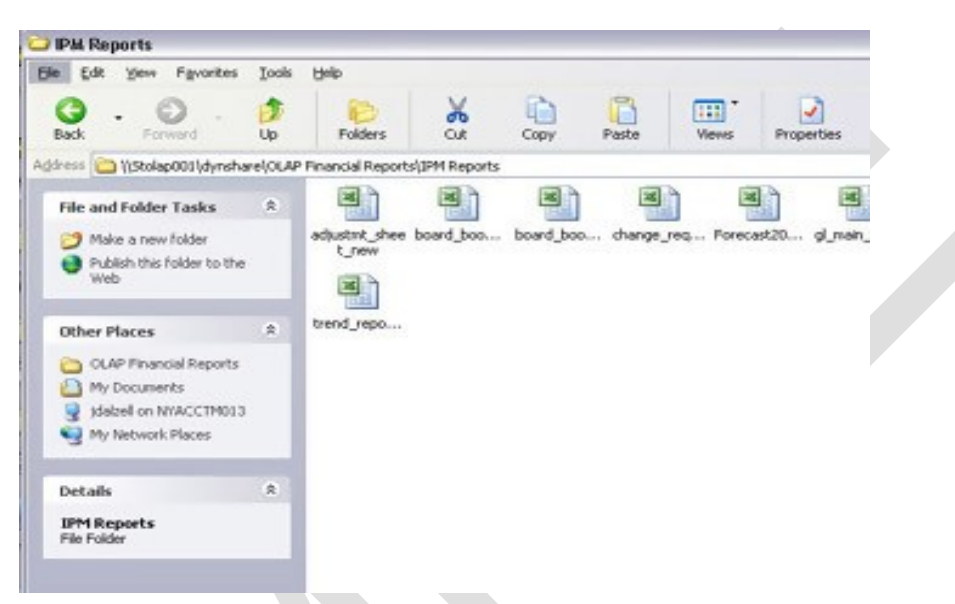

- 4. Select the file you want to run:
  - board\_book\_summary
  - trend\_report\_
  - Olap\_Board\_Book\_
  - adjustmt\_sheet\_new
  - gl\_main\_adjustments
  - change\_request\_forms
- 5. Click Open.

#### **Board Book Summary**

#### Notes

The board\_book\_summary.xls workbook displays a summary of the divisional activity, per period, per year.

- 1. From the menu, choose **File/Open**.
- 2. Browse to the <u>\OLAP Financial Reports IPM Reports</u> location on the server.
- 3. Select board\_book\_summary.xls.
- 4. Click Open.

|                        | 8                                                | CI                              | DE                        | FG                      | HI                                      | JK          | LM           | N O            |
|------------------------|--------------------------------------------------|---------------------------------|---------------------------|-------------------------|-----------------------------------------|-------------|--------------|----------------|
| rop down list/settings | 13                                               | Jan                             | - 2007                    |                         | Total                                   | *           |              |                |
|                        | 15 Jan, 2007                                     | Order<br>Management<br>Products | Network & Fiz<br>Products | Transaction<br>Services | Order Book<br>Management<br>Products    | Corporate   | Eliminations | Total Division |
|                        | 17 John Computiny                                |                                 |                           | (13,208)                |                                         |             |              | (13,208)       |
|                        | 18 Revenue                                       | 1,146,559                       | 3,967,673                 | 3,149,162               |                                         |             |              | 8,263,394      |
|                        | 20 Direct Costs                                  |                                 |                           |                         |                                         |             |              |                |
|                        | 21 Cost of Revenue                               | 88,659                          | 231,699                   | 917,953                 | 0.40                                    | 2.1         |              | 1,238,311      |
|                        | 22 SOBA                                          | 654,932                         | 610,721                   | 558,820                 | 1 - C - C - C - C - C - C - C - C - C - | 100         | 2.5          | 1,824,473      |
|                        | 23 Total Direct Costs                            | 743,591                         | 842,429                   | 1,476,772               | 1.000                                   | -           |              | 3,862,784      |
|                        | Controllable Margin                              | 402,968                         | 3,125,252                 | 1,672,390               |                                         |             |              | 5,200,610      |
|                        | 27 Allocated Costs                               |                                 |                           |                         |                                         |             |              |                |
|                        | 28 Cost of revenue-labor 8 other                 | 11,285                          |                           |                         |                                         | 490,983     | -            | 492,268        |
|                        | 29 Cost of revenue-depreciation and amortization | 530,958                         | 50,789                    | 7,191                   |                                         | 170,648     |              | 759,585        |
|                        | 30 SOBA                                          | 1,690                           | (80,982)                  | 163,962                 |                                         | 3,694,553   |              | 3,779,224      |
|                        | 31 Depreciation and amortization                 | 91,247                          | 1,104                     | 12,042                  |                                         |             |              | 104,393        |
|                        | 32 Total Allocated Costs                         | 635,180                         | (29,090)                  | 183,195                 | -                                       | 4,346,184   |              | 5,135,470      |
|                        | 34 Inpairment                                    | -                               |                           |                         |                                         |             |              |                |
|                        | 35 Restructuring costs                           |                                 |                           |                         |                                         |             |              |                |
|                        | 36 Professional fees related to SEC/restatement  |                                 | · · · ·                   |                         | (a)                                     | 1,058,235   |              | 1,058,235      |
|                        | 38 (Loss) income from operations                 | (232,212)                       | 3,154,342                 | 1,483,135               | 120                                     | (5,484,419) | 3            | (993,095)      |

- 5. From the drop down lists at the top of the worksheet, select the Month and Year you would like to view.
- 6. The third drop down list shows the adjustments made, original amount and Total of the original Amount and any adjustments. You can select each item separately.
- 7. After making your selections, hit the **F9** key to refresh.
- 8. Select File/Print to print the report.

#### **Trend Report**

#### **Notes**

The trend\_report\_xls workbook displays a summary of the divisional activity for the entire year. This report shows each of the allocated cost reports under separate worksheet tabs.

- 1. From the menu, choose File/Open.
- 2. Browse to the \\dynshare\OLAP Financial Reports\IPM Reports location on the server.
- 3. Select trend\_report\_.xls.
- 4. Click Open.

| he quarters         | 1  |                                                                                                    | →            | 5                      |                  |                     |                 |              | •              |
|---------------------|----|----------------------------------------------------------------------------------------------------|--------------|------------------------|------------------|---------------------|-----------------|--------------|----------------|
| ne quarters.        | 3  |                                                                                                    |              |                        | •                |                     | •               |              |                |
| Click the + sign to |    | 8                                                                                                    | ¢            | D E                    | F                | G                   | H               | J            | 0 P            |
| Short the volgin to |    | A 1993 Common Common Common Common Common Common Common Common Common Common Common Common Common Common Common |              |                        |                  |                     |                 |              |                |
| expand the –        |    |                                                                                                    |              |                        |                  |                     |                 |              |                |
| mpana, mo           | 12 |                                                                                                    |              | Quarter 1              | Jan              | Feb                 | Mar             | Quarter 2    | Quart          |
| ion to collanse     | 13 |                                                                                                    |              |                        |                  |                     |                 |              |                |
| ngii to conapse.    | 14 |                                                                                                    |              |                        |                  |                     |                 |              |                |
|                     | 15 | Consolidated : Trend Report                                                                                     |              | Actual                 | Actual           | Budget              | Budget          | Forecast     | Forec          |
|                     | 17 | 2047                                                                                                    | Oneo Balanzo | MONTHE INFEE           | MONTH EVICED     | MONTH OF            | MONTH OF        | MONTHE INNEE | FOR THE MONTHS |
|                     | 18 |                                                                                                    | open binnee  | MARCH 31, 2007         | JANUARY 31, 2007 | EEBRILARY 28, 2007  | M48/0H 31, 2007 | AINE 30 2007 | SEDTEMPER      |
|                     | 19 | Intercompany                                                                                                    |              | in a start and a start | 1                | 1 22110-011 20,2001 | 10-01101,2001   | 0016 30,2001 | aur render     |
|                     | 20 | Total Reported Revenue                                                                                          |              | 8,263,394              | 8,263,394        | 0                   | 0               | 0            |                |
|                     | 21 |                                                                                                    |              |                        | S. 20            |                     |                 |              |                |
|                     | 22 | Cost of Revenue                                                                                                 |              | 1,238,311              | 1,238,311        | 0                   | 0               | 0            |                |
|                     | 23 | SG&A                                                                                                    |              | 1,824,473              | 1,024,473        | 0                   | 0               | 0            | _              |
|                     | 24 | Total Direct Costs                                                                                              |              | 3,062,784              | 3,062,784        | 0                   | 0               | 0            |                |
|                     | 20 | Controllable Maroin                                                                                             |              | 6 380 588              | 6 100 610        |                     |                 |              |                |
|                     | 27 | Controllable margar                                                                                             |              | 3,280,010              | 2,200,010        |                     |                 | · · ·        |                |
|                     | 28 | Allocated Costs                                                                                                 |              |                        |                  |                     |                 |              |                |
|                     | 29 | Cost of revenue-labor & other                                                                                   |              | 492,268                | 492,268          | 0                   | 0               | 0            |                |
|                     | 30 | Cost of revenue-depreciation and                                                                                |              | 759,585                | 759,585          | 0                   | 0               | 0            |                |
| Salact a different  | 31 | SG&A                                                                                                    |              | 3,779,224              | 3,779,224        | 0                   | 0               | 0            |                |
| Select a unierent   | 32 | Depreciation and amortization                                                                                   |              | 104,393                | 104,393          | 0                   | 0               | 0            |                |
| nanal tab ta saa    | 33 | Total Allocated Costs                                                                                           |              | 5,135,478              | 5,135,470        | 0                   |                 |              | · .            |
| parler lab to see   | 34 |                                                                                                    |              |                        |                  |                     |                 |              |                |
| the yearly          | 32 | Provincers Destruction                                                                                          |              | 0                      | 0                | 0                   | 0               | 0            |                |
| ule yearly          | 30 | Professional feasi valated to CDA:                                                                              | •            | 1 050 330 1            | 1 000 000        | 0                   |                 | 0            |                |

detail

These reports

offer grouping to

- 5. After opening this report, hit the **F9** key to refresh the data.
- 6. Select File/Print to print the report.
- 7. Select another tab at the bottom to see a different allocated report.
- 8. Hit the F9 key on each page to refresh the data.

#### Olap Board Book

The Olap\_Board\_Book\_.xls workbook displays all of the reports from the Board Book Financial Reports. Each report is located under a separate worksheet tab.

- 1. From the menu, choose File/Open.
- 2. Browse to the <u>\\dynshare\OLAP Financial Reports\IPM Reports</u> location on the server.
- 3. Select Olap\_Board\_Book\_.xls.
- 4. Click Open.

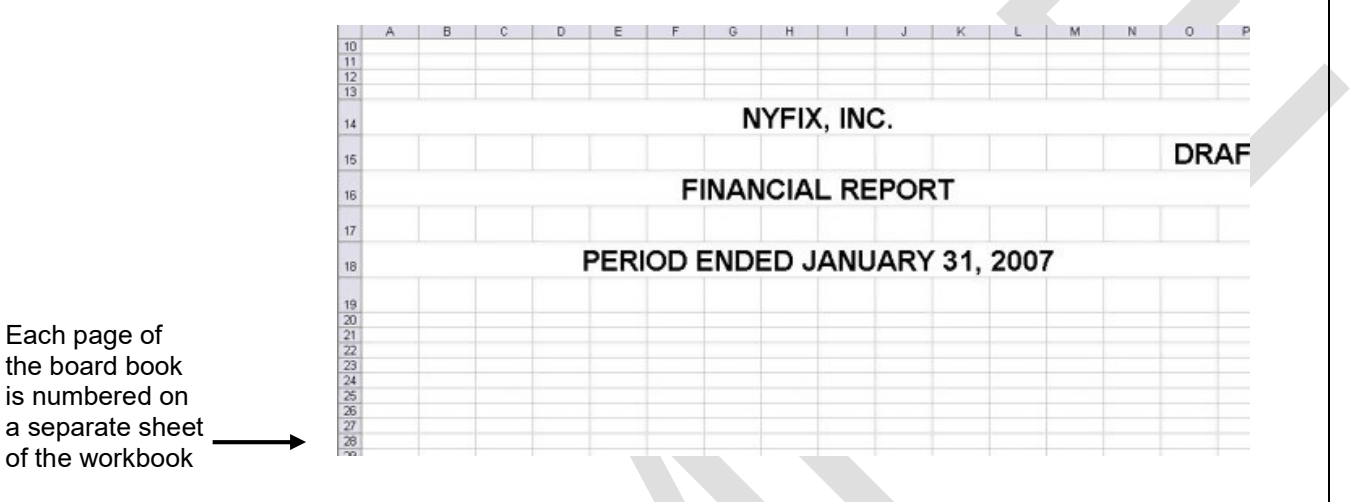

The TOC worksheet tab is an interactive Table of Contents. Click on the report you want to view and the page will open automatically. It makes the navigation of the reports easier.

The TOC worksheet tab is an interactive Table of Contents. Click on the report you want to view and the page will open automatically. It makes report navigation easier.

|        |                                                                                          | U | ~     |  |
|--------|------------------------------------------------------------------------------------------|---|-------|--|
| 1      |                                                                                          |   |       |  |
| 2      |                                                                                          |   |       |  |
| 3      | NYFIX, INC.                                                                              |   |       |  |
| 4      | FINANCIAL REPORT                                                                         |   |       |  |
| 5      | PERIOD ENDED JANUARY 31, 2007                                                            |   |       |  |
| 6      |                                                                                          |   | DRAFT |  |
| 7      | TABLE OF CONTENTS                                                                        |   | -     |  |
| 9 Des  | cription                                                                                 |   | Page  |  |
| 11 Cor | isolidated Statement of Operations - GAAP Format - Three Months Ended September 30, 2006 |   | 1     |  |
| 2 Cor  | solidated Statement of Operations - GAAP Format - Nine Months Ended September 30, 2006   |   | 2     |  |
| 3 Sch  | edule of Highlighted Items                                                               |   | 3a    |  |
| 4 Key  | Financial Statistics                                                                     |   | 3ь    |  |
| 15 Cor | solidated Statement Of Operations - Management Format - One Month Ended January 31, 2007 |   | 7     |  |
| 16 Cor | solidated Statement Of Operations - Management Format - One Month Ended January 31, 2007 |   | 8     |  |
| 17 Cor | solidated Statement Of Operations - Management Format - Forecast 2007 - Updated          |   | 9     |  |
| 18 Om  | s Statement Of Operations - Management Format - One Month Ended January 31, 2007         |   | 10    |  |
| 10 0   |                                                                                          |   |       |  |

# Olap Board Book (cont.)

- 5. Use the arrow key i at the bottom of the window to navigate to the last worksheet.
- 6. Select the Olap Info Sheet to select the date and year to run the reports.

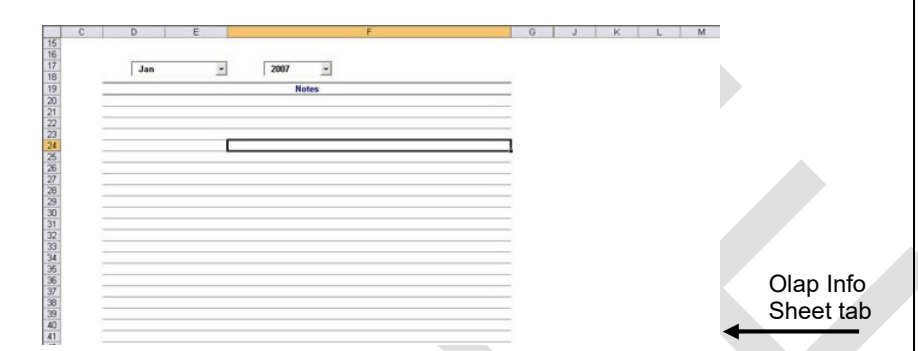

Notes

7. From the drop down lists at the top, select a month and a year.

| Select the time period<br>and the year from the<br>drop down lists          | D E F G J K L M                                                                                                    |
|-----------------------------------------------------------------------------|----------------------------------------------------------------------------------------------------|
| <ol> <li>8. Hit the F9 key selected.</li> <li>9. From the File r</li> </ol> | to refresh the entire workbook based on the settings you have menu, select print.                                                                                                    |
|                                                                             | Print                                                                                                    |
| Select Entire                                                               | Printer         Name:                                                                                                    |
| the whole book                                                              | O Page(s)     From:     Io:     Io:     < |
| 10. Click OK.                                                               |                                                                                                    |

#### Make Adjustments

- 1. From the menu, choose File/Open.
- 2. Browse to the <u>\\dynshare\OLAP Financial Reports\IPM Reports</u> location on the server.
- 3. Select adjustmt\_sheet\_new.xls.
- 4. Click Open.

| cinoniti, you |    | 8                                             | C                               | D | E                         | F | G.                      | н   | 1 1                   | K         | L | M          | N O               |   |
|---------------|----|-----------------------------------------------|---------------------------------|---|---------------------------|---|-------------------------|-----|-----------------------|-----------|---|------------|-------------------|---|
| djustment –   | 11 |                                               |                                 | - | Ian                       | - | 2007                    | -   | Adjust                | mente -   | 1 |            |                   |   |
| ha dran dawn  | 13 |                                               |                                 |   | 1 999                     |   |                         | 100 | a l'intern            | -         |   |            |                   |   |
| ine drop down | 14 |                                               |                                 |   |                           |   |                         |     |                       |           |   |            |                   |   |
|               | 15 | Jan, 2007                                     | Order<br>Management<br>Products |   | Network & Fix<br>Products |   | Transaction<br>Services | M   | Anagement<br>Products | Corporate | E | Iminations | Total<br>Division |   |
|               | 16 |                                               |                                 |   |                           |   |                         |     |                       |           |   |            |                   |   |
|               | 17 | Intercompany                                  |                                 |   |                           |   | -                       |     |                       |           |   |            |                   |   |
|               | 18 | Revenues                                      |                                 |   | 0.0                       |   |                         |     |                       |           |   |            |                   |   |
|               | 19 |                                               |                                 |   |                           |   |                         |     |                       |           |   |            |                   |   |
|               | 20 |                                               |                                 |   |                           |   |                         |     |                       |           |   |            |                   |   |
|               | 21 | Cost of Revenue                               | -                               |   |                           |   |                         |     |                       |           |   |            |                   |   |
|               | 22 | \$06A                                         |                                 | _ |                           | - | ×.                      | _   |                       |           | - |            |                   |   |
|               | 23 | Total Direct Costs                            |                                 | - | -                         | - | -                       | -   |                       | +         | - |            |                   |   |
|               | 24 | Contrallable Manufa                           |                                 | - |                           | - |                         |     |                       |           | - |            | -                 |   |
|               | 2  | Controllable stargin                          |                                 | - |                           | - |                         |     | -                     |           | - |            |                   |   |
|               | 27 | Cost of revenue, Jahor & other                |                                 | - |                           | - |                         |     |                       |           | - |            |                   |   |
|               | 28 | Cost of revenue-depreciation and amortization |                                 | - |                           |   |                         |     |                       |           | - |            |                   |   |
|               | 29 | 506A                                          |                                 |   |                           |   |                         |     |                       |           |   |            |                   |   |
|               | 30 | Depreciation and amortization                 |                                 |   | -                         |   | +                       |     |                       | +.        |   |            |                   |   |
|               | 31 | Total Allocated Costs                         |                                 | - |                           | - |                         | -   |                       |           | - |            | 1 X               | - |
|               | 33 |                                               |                                 | - |                           |   |                         |     |                       |           |   |            |                   |   |
|               | 34 | Restructuring costs                           |                                 |   |                           |   |                         |     |                       |           | - |            |                   |   |
|               | 35 | Professional fees related to SEC/restatement  |                                 | - |                           | - |                         |     | -                     | -         | - | -          |                   |   |
|               | 37 | d and income from exectitions                 |                                 | - |                           | - |                         |     |                       |           | - |            | -                 |   |

- 5. From the drop down lists at the top of the sheet, select the month, year and be sure to select "**Adjustments**".
- 6. Enter the values in the summarized accounts for each of the divisions.
- 7. Hit Enter after each entry.
- 8. Hit the **F9** key to send the adjustments back to Olap.

Because of the formulas in this worksheet, if an adjustment needs to be reset, do not hit the <u>delete</u> key. Replace the value with a 0.

#### GL Main Account Report

A report has been created that displays which GL Main accounts make up each of the summarized account in the IPM database.

- 1. From the menu, choose File/Open.
- 2. Browse to the <u>\\dynshare\OLAP Financial Reports\IPM Reports</u> location on the server.
- 3. Select gl\_main\_adjustments.xls.
- 4. Click Open.

|    | A | B                                 | C                                     | D              | E            | F                         | G                               | H                       | 1                            |
|----|---|-----------------------------------|---------------------------------------|----------------|--------------|---------------------------|---------------------------------|-------------------------|------------------------------|
| 4  |   |                                   | 2 2 2 2 2 2 2 2 2 2 2 2 2 2 2 2 2 2 2 |                |              | 1                         | 1000                            |                         |                              |
| 15 |   |                                   |                                       |                |              |                           |                                 |                         |                              |
| B  |   |                                   |                                       |                |              |                           |                                 |                         |                              |
| 17 |   | Statement of Operations Hierarchy | - Jan                                 | · 2007         | - Tota       | al Company                | -                               | Total Department        |                              |
| 18 |   |                                   |                                       |                |              |                           |                                 |                         |                              |
| 19 |   | Statement of Operations Hierarchy |                                       | Total Division | Corporate    | Network & Fix<br>Products | Order<br>Management<br>Products | Transaction<br>Services | Order B<br>Manager<br>Produc |
| 20 |   |                                   | Total GL Account                      | (92,422,953)   | (24,954,042) | (27.850.434)              | (12,440,052)                    | (27,178,425)            |                              |
| 01 | 0 |                                   | 41005                                 | (26,470,565)   |              | (20,067,353)              | (6,403,213)                     |                         |                              |
| 10 | 0 |                                   | 41202                                 | (673,092)      |              |                           |                                 | (673,092)               |                              |
| 12 | 0 |                                   | 41204                                 | (4,824)        |              |                           |                                 | (4,824)                 |                              |
| 20 | 0 |                                   | 41213                                 | (1,682,222)    |              |                           |                                 | (1,682,222)             |                              |
| 21 | 0 |                                   | 41216                                 | (69,210)       |              |                           |                                 | (69,210)                |                              |
| 25 | 0 |                                   | 41228                                 | (36,000)       | -            |                           |                                 | (36,000)                |                              |
| 29 | 0 |                                   | 41305                                 | (222,276)      |              | (159,126)                 | (63,150)                        |                         |                              |
| 46 | 0 |                                   | 41999                                 | 520,064        |              | 346,100                   | 159,684                         | 14,280                  |                              |
| 47 | 0 |                                   | 42005                                 | (50,000)       |              | (60,000)                  |                                 |                         |                              |
| 58 | 0 |                                   | 42402                                 | (938,106)      |              | (938,106)                 |                                 | 2003                    |                              |
| 7  | 0 |                                   | 42403                                 | 500,699        | -            | 500,699                   |                                 |                         |                              |
| 66 | Ó |                                   | 43005                                 | (4,436,470)    |              | (3,965,713)               | (480,757)                       |                         |                              |
| 68 | 0 |                                   | 43402                                 | 938,106        |              | 938,106                   |                                 |                         |                              |
| 70 | 0 |                                   | 44001                                 | (7,921,379)    |              |                           |                                 | (7,921,379)             |                              |
| 71 | 0 |                                   | 44002                                 | (70,053)       |              |                           |                                 | (70,053)                |                              |
| 72 | 0 |                                   | 44003                                 | (2,889,821)    |              |                           |                                 | (2,889,821)             |                              |
| 73 | 0 |                                   | 44004                                 | (344,526)      |              |                           |                                 | (344,526)               |                              |
| 74 | Ó |                                   | 44005                                 | (11,896)       | -            |                           |                                 | (11,896)                |                              |

5. Select the following information from the drop down lists:

- a. Summarized account from IPM/Board Book
- b. Month
- c. Year
- d. Company
- e. Department

#### GL Main Account Report (cont.)

| ne niearcny is | 14  | A   | В                                                                  |       | С          | D              | E            | F                         | G                               | н                       | 1                            |
|----------------|-----|-----|--------------------------------------------------------------------|-------|------------|----------------|--------------|---------------------------|---------------------------------|-------------------------|------------------------------|
|                | 15  |     |                                                                    |       |            |                |              |                           |                                 |                         |                              |
| SL.            | 17  |     | Statement of Operations Hierarchy                                  | *     | Jan        | - 2007         | - Tot        | al Company                | -                               | Total Department        | 1                            |
|                | 18  | 1   | Statement of Operations Hierarchy                                  |       |            |                |              |                           |                                 |                         |                              |
|                | 19  |     | Direct Costs<br>Cost of Revenue - Direct<br>Customer Communication | -     |            | Total Division | Corporate    | Network & Fix<br>Products | Order<br>Management<br>Products | Transaction<br>Services | Order B<br>Manager<br>Produc |
|                | 20  |     | Execution                                                          | 1     | GL Account | (92,422,953)   | (24,954,042) | (27,850,434)              | (12,440,052)                    | (27,178,425)            |                              |
|                | 21  | 1   | Market Data Feeds                                                  | 1     | 4          |                | •            | +                         | *                               |                         |                              |
|                | 22  | 1   | Communication - Direct                                             |       | Þ          |                |              | *                         |                                 |                         |                              |
|                | 23  | 1   |                                                                    | 1112  | 1          |                | -            |                           | -                               |                         |                              |
|                | 24  | 1   |                                                                    | 1115  | 8          |                |              |                           |                                 |                         |                              |
|                | 25  | 1   |                                                                    | 1116  | 4          |                | *            |                           |                                 |                         |                              |
|                | 26  | 1   |                                                                    | 1140  | 3          | -              | -            |                           | -                               |                         |                              |
|                | 27  | 1   |                                                                    | 1210  | 1          |                |              |                           |                                 | 1.000                   |                              |
|                | 28  | 1   |                                                                    | 1210  | 5          |                |              | •                         | *                               |                         |                              |
|                | 29  | 1   |                                                                    | 1219  | 9          | •              | -            | •                         |                                 |                         |                              |
|                | 30  | 1   |                                                                    | 1250  | 1          |                |              | •                         |                                 |                         |                              |
|                | 31  | 1   |                                                                    | 1250  | 2          |                |              |                           |                                 |                         |                              |
|                | 32  | 1   |                                                                    | 1250  | 3          |                |              |                           |                                 |                         |                              |
|                | 33  | - 1 |                                                                    | 5 200 | 4          |                |              |                           |                                 |                         |                              |
|                | 34  | - 1 |                                                                    | 1250  | 5          |                |              |                           |                                 |                         |                              |
|                | 30  | 1   |                                                                    | 5,250 | 0          | -              |              |                           |                                 |                         |                              |
|                | 30  |     |                                                                    | 5 200 | n<br>D     |                |              |                           |                                 | •                       |                              |
|                | 3/  | 1   |                                                                    | 5,250 | -          |                |              |                           |                                 |                         |                              |
|                | -36 | 1   |                                                                    | 1260  | ,          |                |              |                           |                                 | 350                     |                              |

7. Hit the **F9** key to refresh the report.

All of the accounts will display, even the ones without data. This could make for a large report with a lot of empty pages. In order to minimize the size of this report, a filter has been added to hide all rows that have no data.

8. From the drop down filter, select 0 to hide all accounts without data.

|             | A             | B                                  | C                | D              | E                 | F                         | G                               | н                                                                                                    | 1                          |
|-------------|---------------|------------------------------------|------------------|----------------|-------------------|---------------------------|---------------------------------|----------------------------------------------------------------------------------------------------|----------------------------|
|             | 14            |                                    |                  |                |                   |                           |                                 |                                                                                                    |                            |
|             | 16            | Statement of Operations Hierarchy  | Jan              | * 2007         | - Tota            | al Company                |                                 | Total Department                                                                                                |                            |
| accounts    | 18            |                                    |                  |                |                   |                           |                                 |                                                                                                    |                            |
| vithout any | ▶ 19          | Statement of Operations like archy |                  | Total Division | Comorate          | Network & Fix<br>Products | Order<br>Management<br>Products | Transaction                                                                                                    | Order I<br>Manage<br>Prode |
| lata        | 20 💽          | acatement of open anona menarchy   | Total GL Account | (92 422 953)   | (24 954 042)      | (27.850.434)              | (12 440 052)                    | (27.178.425)                                                                                                    | 11000                      |
|             | Sort Ascendin | 0                                  | 11114            | for the stand  | - (e-1,00-1,0-10) | de tunation               | (12)+10(H02)                    | far in elseady                                                                                                  |                            |
|             | Sort Descende | na                                 | 11118            |                |                   |                           |                                 |                                                                                                    |                            |
|             | (AD)          |                                    | 11121            |                |                   | -                         |                                 |                                                                                                    |                            |
|             | (Top 10)      |                                    | 11168            | -              |                   |                           |                                 |                                                                                                    |                            |
|             | (Custom)      |                                    | 11164            |                |                   |                           |                                 |                                                                                                    |                            |
|             | 1             |                                    | 11403            |                | -                 |                           |                                 | -                                                                                                    |                            |
|             | 27            |                                    | 12101            |                |                   |                           | ×.                              |                                                                                                    |                            |
|             | 28 1          |                                    | 12105            | -              |                   | *                         |                                 |                                                                                                    |                            |
|             | 29 1          |                                    | 12199            | -              | -                 |                           |                                 |                                                                                                    |                            |
|             | 30 1          |                                    | 12501            | 96             | *                 |                           | +                               | 1997 - 1997 - 1997 - 1997 - 1997 - 1997 - 1997 - 1997 - 1997 - 1997 - 1997 - 1997 - 1997 - 1997 - 1997 - 1997 - |                            |
|             | 31 1          |                                    | 12502            |                |                   |                           |                                 |                                                                                                    |                            |
|             | 32 1          |                                    | 12503            | ÷              | -                 | -                         |                                 | -                                                                                                    |                            |
|             | 33 1          |                                    | 12504            |                |                   |                           | · · · · ·                       |                                                                                                    |                            |
|             | 34 1          |                                    | 12505            |                |                   |                           |                                 |                                                                                                    |                            |
|             | 35 1          |                                    | 12506            | -              |                   |                           | -                               |                                                                                                    |                            |
|             | 36 1          |                                    | 12507            |                |                   |                           |                                 |                                                                                                    |                            |
|             | 37 1          |                                    | 12599            |                |                   |                           |                                 | 1.000                                                                                                    |                            |
|             | 38 1          |                                    | 12601            | -              | -                 |                           |                                 |                                                                                                    |                            |

Select the Show all option in the filter to reset the list before making changes to the account list.

# GL Main Account Report (cont.)

The result report without any zero rows displays:

|    | A | В                                                                                                    | C                                       | D              | E            | F                         | G                               | н                       | 1                            |
|----|---|----------------------------------------------------------------------------------------------------|-----------------------------------------|----------------|--------------|---------------------------|---------------------------------|-------------------------|------------------------------|
| 14 |   |                                                                                                    | 2 2 2 2 2 2 2 2 2 2 2 2 2 2 2 2 2 2 2 2 | 10000          |              | 1                         |                                 |                         |                              |
| 15 |   |                                                                                                    |                                         |                |              |                           |                                 |                         |                              |
| 16 |   | Frank Street Street Str | -                                       |                |              |                           | 1.0                             |                         |                              |
| 17 |   | Statement of Operations Hierarchy                                                                                                    | Jan                                     | * 2007         | - Tota       | al Company                | -                               | Total Department        |                              |
| 18 |   |                                                                                                    |                                         |                |              |                           |                                 |                         |                              |
| 19 |   | Statement of Operations Hierarchy                                                                                                    |                                         | Total Division | Corporate    | Network & Fix<br>Products | Order<br>Management<br>Products | Transaction<br>Services | Order B<br>Manager<br>Produc |
| 0  |   |                                                                                                    | Total GL Account                        | (92,422,953)   | (24,954,042) | (27,850,434)              | (12,440,052)                    | (27,178,425)            |                              |
| 01 | 0 |                                                                                                    | 41005                                   | (26,470,565)   |              | (20,067,353)              | (6,403,213)                     |                         |                              |
| 10 | 0 |                                                                                                    | 41202                                   | (673,092)      | -            |                           |                                 | (673,092)               |                              |
| 2  | 0 |                                                                                                    | 41204                                   | (4,824)        |              |                           |                                 | (4,824)                 |                              |
| 0  | 0 |                                                                                                    | 41213                                   | (1,682,222)    |              |                           |                                 | (1,682,222)             |                              |
| 21 | 0 |                                                                                                    | 41216                                   | (69,210)       |              |                           |                                 | (69,210)                |                              |
| 5  | Ó |                                                                                                    | 41228                                   | (36,000)       |              |                           |                                 | (36,000)                |                              |
| 9  | 0 |                                                                                                    | 41305                                   | (222,276)      |              | (159,126)                 | (63,150)                        |                         |                              |
| 6  | 0 |                                                                                                    | 41999                                   | 520,064        |              | 346,100                   | 159,684                         | 14,280                  |                              |
| 7  | 0 |                                                                                                    | 42005                                   | (50,000)       |              | (60,000)                  |                                 | 1.000                   |                              |
| 8  | 0 |                                                                                                    | 42402                                   | (938,106)      |              | (938,106)                 | ×                               | 2.000                   |                              |
| 7  | ¢ |                                                                                                    | 42403                                   | 500,699        |              | 500,699                   |                                 |                         |                              |
| 6  | Ó |                                                                                                    | 43005                                   | (4,436,470)    |              | (3,965,713)               | (480,757)                       | (                       |                              |
| 8  | 0 |                                                                                                    | 43402                                   | 938,106        |              | 938,106                   |                                 |                         |                              |
| 0  | 0 |                                                                                                    | 44001                                   | (7,921,379)    |              | -                         |                                 | (7,921,379)             |                              |
| 1  | 0 |                                                                                                    | 44002                                   | (70,053)       |              |                           |                                 | (70,053)                |                              |
| 12 | 0 |                                                                                                    | 44003                                   | (2,889,821)    |              |                           |                                 | (2,889,821)             |                              |
| 3  | 0 |                                                                                                    | 44004                                   | (344,526)      | -            |                           |                                 | (344,526)               |                              |
| 74 | Ó |                                                                                                    | 44005                                   | (11,896)       |              |                           |                                 | (11,898)                |                              |

#### Modify Reports

Notes

If you need to make an adjustment to an account that isn't listed, you can make changes directly to any of the worksheets.

- 1. Insert a blank row in the Excel worksheet.
- 2. For the accounts, select the inserted row in Column B.
- 3. From the PowerOlap menu, select Select -> Members...

| You can also use the | PowerOLAP <u>Window</u> E<br>Modeler |          |
|----------------------|--------------------------------------|----------|
| icon on the          | New Sice<br>Options                  |          |
| PowerOlap toolbar.   | Select >                             | Qube     |
|                      | Drill Through                        | Dimensio |
|                      | Edit Formula                         | Members  |
|                      | Import +                             |          |

4. In the member selection box, choose **Account** from the Dimension drop down list.

| 1.1                                                      | Members   |
|----------------------------------------------------------|-----------|
| erarchy   Members                                        | Contains: |
| <ul> <li>Σ Variance</li> <li>Σ Local Currency</li> </ul> |           |
|                                                          |           |
|                                                          |           |
|                                                          |           |
|                                                          |           |
|                                                          |           |
|                                                          |           |

- 5. The accounts will display in the left pane of the dialogue box. Click to highlight the accounts to be added to the worksheet.
- 6. Click the icon to copy the accounts to the list on the right pane.

#### 7/14/2023

#### Modify Reports (cont.)

7. For the Fill drop down list, select Down to populate the rows with the accounts selected.

| Dimension                                              | Measure   |  |
|--------------------------------------------------------|-----------|--|
| ieranchy Members<br>#-Σ Variance<br>#-Σ Local Currency | Contains: |  |

- 8. Click OK.
- 9. Copy the formulas in column B through column J to the new account rows.
- 10. Hit the F9 key to refresh the data.

#### Change Request Form

When there is a need to request a new account, the Change Request Form must be filled out and submitted.

| NYFI                                       |          |              |     | *For multiple ac<br>attached spread |
|--------------------------------------------|----------|--------------|-----|-------------------------------------|
|                                            | <u>c</u> | hange Requ   | est | ″ 000:                              |
| <br>                                       | 2 4      | Assigned to: |     | Date:                               |
| Requested By: 02-09-2007<br>Email Address: | _        | Approved by: | [   | Date:                               |
| Reason for Request:                        |          |              | 7   | _                                   |

| 1 | Requested By:      | Name of the requestor.                         |
|---|--------------------|------------------------------------------------|
| 2 | Assigned to:       | Person who will apply the changes.             |
| 3 | Requested Date:    | Date of the original request.                  |
| 4 | Approved by:       | Approval by Gail or Tom Beach.                 |
| 5 | Email Address      | Requestor's email address.                     |
| 6 | Reason for Request | Description of why the request has been made.  |
| 7 | System             | Which system (FRX, Great Plains, or Olap) does |

### Change Request Form (cont.)

When there is a need to request a new account, the Change Request Form must be filled out and submitted.

| 8                   | Type of Change New Account f - j                    | a<br>Account Number             | b<br>Division<br>Corporate<br>Level 2     | C              | d<br>Report Group<br>Occupancy<br>evel 3 | € |
|---------------------|-----------------------------------------------------|---------------------------------|-------------------------------------------|----------------|------------------------------------------|---|
| 9<br>10<br>11<br>12 | 「 New Division<br>「 New Company<br>「 New Department | Name<br>Name<br>Department Name | Description<br>Description<br>Description |                | =                                        |   |
| 13                  | ☐ New Report                                        | Name of Report                  | _                                         | Report Details | Details                                  |   |
|                     |                                                     | 1                               | 14<br>15<br>16                            | 1              |                                          |   |

| 8  | New Account  | Check this box if a new account needs to be created.                                            |
|----|--------------|-------------------------------------------------------------------------------------------------|
|    |              | a. New account number to be assigned.                                                           |
|    |              | b. Which Division the account number is to be assigned.                                         |
|    |              | c. Which report group should the account number be assigned.                                    |
|    |              | d. Is the account a P&L account or Balance Sheet account?                                       |
|    |              | e. If the account should mimic an existing account's settings, specify the originating account. |
|    |              | f -j. CMO levels 1-5 that are assigned to the account.                                          |
| 9  | New Division | Check this box if a new division needs to be created.                                           |
|    |              | Specify a name and a description if a new division needs to be created.                         |
| 10 | New Company  | Check this box if a new company needs to be created.                                            |
|    |              | Specify a name and a description for the new company.                                           |
|    |              |                                                                                                 |

# Change Request Form (cont.)

| 11 | New Department | Check this box if a new department needs to be<br>created.<br>Specify a name and a description for the new<br>department.         |
|----|----------------|----------------------------------------------------------------------------------------------------|
| 12 | New Report     | Check this box if a new report needs to be created.<br>Specify a name and the details of the report which<br>needs to be created. |
| 13 | Modify Report  | Specify the name of the report and the details of that report to be modified.                                                     |
| 14 | Completed by:  | The person who has made the changes on the system side.                                                                           |
| 15 | Reviewed By:   | The requestor who has reviewed the changes made.                                                                                  |
| 16 | Accepted By:   | The requestor has agreed the changes are correct.                                                                                 |

7/14/2023